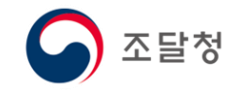

2018.11. ver.1

# 목차

- 조달업체 등록 개요
- [1단계] 사업자용 범용 인증서(유료) 발급
- [2단계] 입찰참가자격 등록신청
- [3단계] 조달청 검토 및 승인
- [4단계] 지문 등록
- [5단계] 인증서 등록

## 조달업체 등록 개요

### 1. 절차

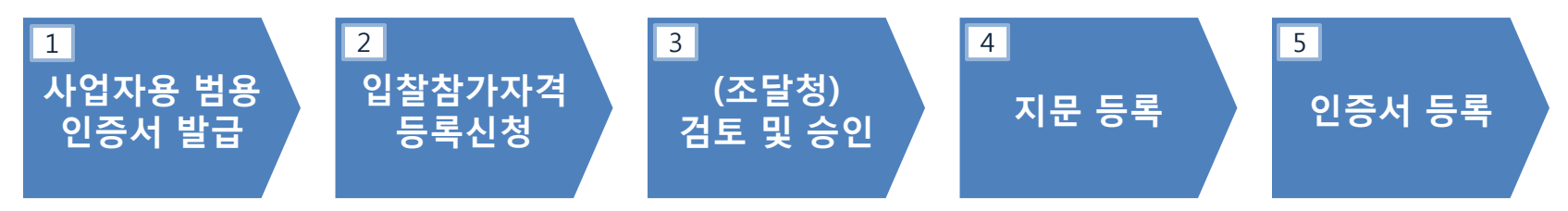

- 2. 등록대상
- 공공입찰 참가를 통해 수요기관에 물품·공사·용역을 공급하려는 사업자
- ☞ 조달업체로 등록이 완료되면 나라장터(<u>www.g2b.go.kr</u>)에서 공공입찰에 참여할 수 있습니다.
- 관련 규정: 국가종합전자조달시스템 입찰참가자격등록규정

## [1단계] 사업자용 범용 인증서(유료) 발급

- ① 아래 공인인증기관 중 한 곳을 선택하여 <u>사업자용 범용 인증서</u>를 발급합니다.
- ※ 신청 후 **제출서류**를 지참하여 **선택한 서류제출기관**을 직접 방문해야 하며,

인증서는 <u>매년 11만원씩 납부</u>해야 합니다.

- 코 스 콤(<u>www.signkorea.com</u>) : 🕿 1577-7337
- 한국전자인증(<u>www.crosscert.com</u>) : 🕿 1566-0566
- 한국정보인증(<u>www.signgate.com</u>) : 🕿 1577-8787
- 한국무역정보통신(<u>www.tradesign.net</u>) : 🕿 1688-2370

※ 인증서 발급 관련 문의는 <u>각 공인인증기관 콜센터로</u> 문의하시기 바랍니다.

## [1단계] 사업자용 범용 인증서(유료) 발급

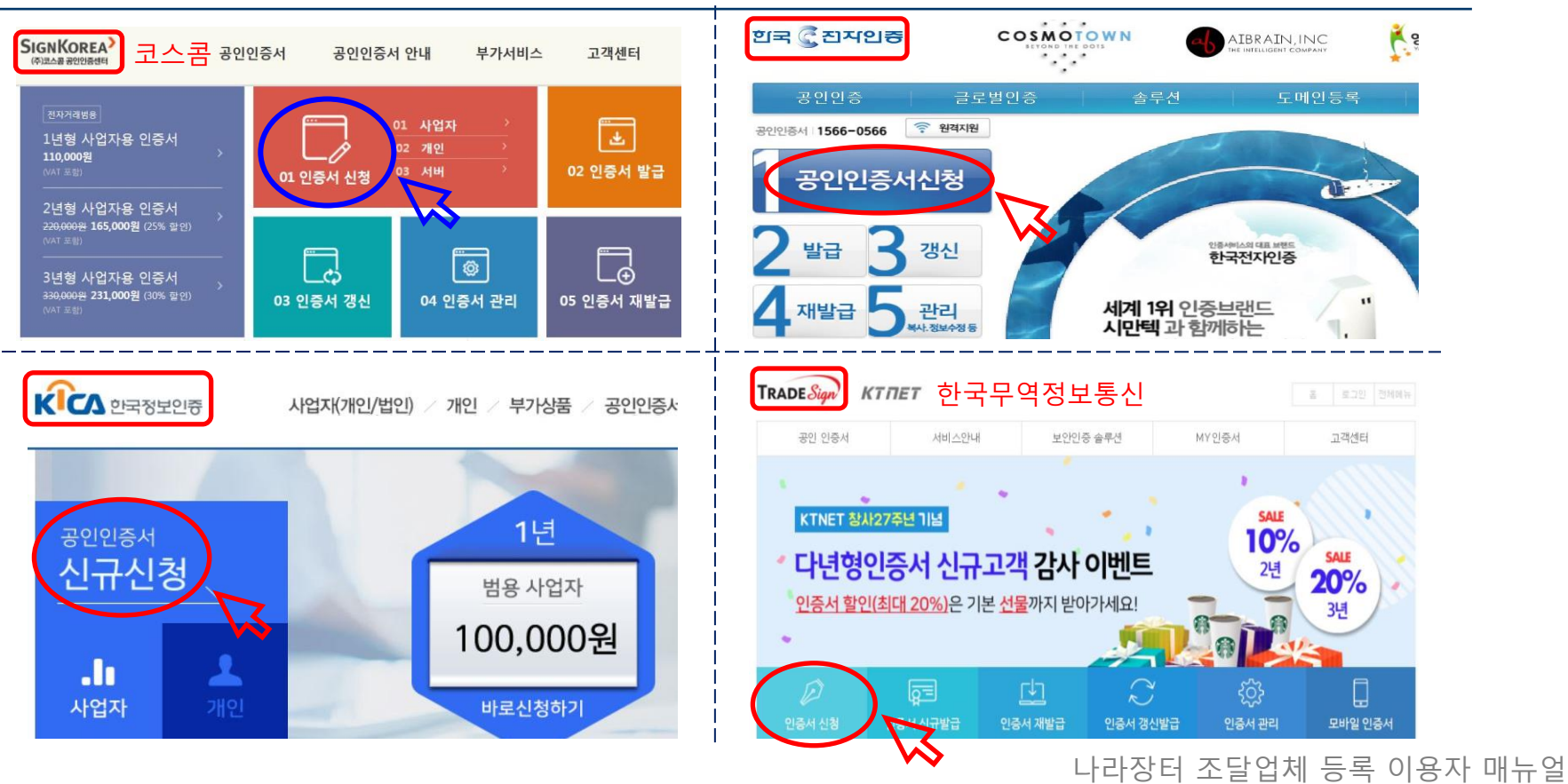

### [1단계] 사업자용 범용 인증서(유료) 발급

② 공인인증기관 홈페이지에서 <u>지문보안토큰</u>을 구매합니다.

※ 경쟁입찰은 원칙적으로 '지문등록'을 해야하므로,

[1단계] 인증서 구매시 같이 구매(대금결제)하시길 바랍니다.

대금 결제 후, <지문보안토큰 수령증>을 출력하여 보관하세요.

※ 지문보안토큰은 [3단계] 업체 등록 승인을 받으신 후,

[4단계] 지문등록을 하기 위해 <u>가까운 조달청</u>을 방문하실 때 수령하실 수 있습니다.

## [2단계] 입찰참가자격 등록신청

5/27

#### ① 나라장터(<u>www.q2b.qo.kr</u>)에 접속하여, 우측 상단의 <u>신규이용자등록</u>을 클릭합니다. e고객센터 나라장터 국가종합전자조달 통합검색 검색 ~ Korea ON-Line E-Procurement System · 사이트맵 · 위격지워 나라장터 관련사이트 V 입찰정보 🧑 수요기관 나라장터 소개 신규이용자 등록 조달업체 인증서 등록 나라장터 인증나 로그인 입찰공고검색 조달청계약요청현황 계약현황 견적요청검색 Ó 07:00 ~ 20:00 사이에는 검색기간을 공고게시일자 최대 6개월, 개참일자 최대 6개월 까지 가능합니다.(토,일요일 및 공휴일 제외) 🔲 지문인식 신원확인 예외적용 로그인 🔽

### ② 이용자등록 화면에서 <u>③ 조달업체 이용자</u>를 클릭합니다.

#### ○ 구매(발주)기관

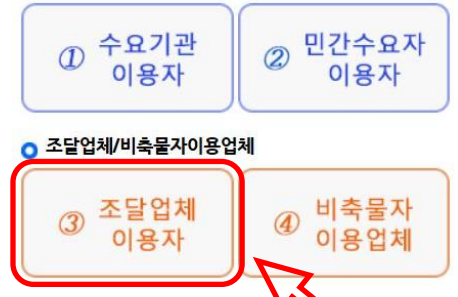

## [2단계] 입찰참가자격 등록신청

6/27

### ③ 개인정보 취급방침 및 이용약관에 <u>동의 체크</u>하고, 하단의 <u>계속진행</u>을 클릭합니다.

| 이용자 등록               |      | ☑ 개인정보 취급방침 및 이용약관                                                            |   |
|----------------------|------|-------------------------------------------------------------------------------|---|
| 조달업체이용자등록            |      |                                                                               |   |
| 인증서관리                | •    | [국가종합전자조달시스템 이용약관]                                                            |   |
| 지문보안토큰               | - 98 | <b>국가종합전자조달시스템 이용약관</b><br>[시행 2016.5.16] [조달청고시 제 2016-20호, 2016.5.16, 폐지제정] | ^ |
| 업종조회                 |      |                                                                               |   |
| <del>사용자등록</del> 설명서 |      | 제1장 총칙                                                                        | ~ |
|                      |      | ✔ 이용약관에 동의합니다.                                                                |   |
|                      |      | 계속진행                                                                          |   |

| [대표자성보] 🔄 클릭<br>※ 지문인식 비대상 전자1 | ·릭하면 성보를 숨길 수 있습니다.<br>사입찰에 참여할 경우 대표자의 신원확인 가능한 개인인증서가 추가로 필요합니다. |       |  |  |
|--------------------------------|--------------------------------------------------------------------|-------|--|--|
| * 대표자구분                        | ○ 각자대표 ○ 공동대표 ⑧                                                    |       |  |  |
|                                |                                                                    |       |  |  |
| *대표자성명                         | * 주민등록번호 - 실명인                                                     | 100   |  |  |
| * E-mail                       |                                                                    |       |  |  |
| * 휴대전화번호                       |                                                                    |       |  |  |
| 외국인대표여부                        |                                                                    |       |  |  |
|                                | ※ 내역 입력후 <b>반드시</b> 행추가 버튼을 늘러주세요. <u>초기</u> 화                     | 행추가 ] |  |  |

|  | [2단계] ' | 입찰참가자격 등록신청 |  |
|--|---------|-------------|--|
|--|---------|-------------|--|

7/27

#### 나라장터 조달업체 등록 이용자 매뉴얼

#### ④.1 입찰참가자격 등록신청서에서 <u>해당하는 내용을 입력</u>하세요.

| And the second second se |                                                     |              |           |           |
|----------------------------------------------------------------------------------------------------|-----------------------------------------------------|--------------|-----------|-----------|
| 🥖 입찰참가자격 등                                                                                                    | 록신청서                                                |              | ② 온라인 매뉴얼 |           |
| [ 기본사항 ]                                                                                                    |                                                     |              |           |           |
| * 사업자등록번호                                                                                                    | -         -         사업자번호중복확인                       | * 상호명        |           | * ㅍ시 피스인려 |
| * 영문상호명                                                                                                    |                                                     | * 개업년월일      |           | 표시 일부 입 국 |
| * 우편번호                                                                                                    |                                                     | * 입찰참가 지역코드  |           |           |
| *주소                                                                                                    |                                                     |              |           |           |
| * 전화번호                                                                                                    |                                                     | 팩스번호         |           |           |
| * 종업원수                                                                                                    | B                                                   | 홈페이지         |           |           |
| 기업구분                                                                                                    | 없음 🗸                                                | <b>★</b> 국적  | 대한민국      |           |
| 기업구분 선택시 창업,벤처의 경우 벤처기업육성에 관한 특별조치법 에 의하여 벤처기업확인서를 받은 업체에 한하여 선택하여 주시기 바랍니다.                                                                                                    |                                                     |              |           |           |
| 외자업무구분                                                                                                    | 🔲 외자 (조달청 외자업체만 선택)                                 |              |           |           |
| [ <b>대표자정보 ]</b> _ 클릭<br>※ 지문인식 비대상 전자                                                                                                    | 닉하면 정보를 숨길 수 있습니다.<br>입찰에 참여할 경우 대표자의 신원확인 가능한 개인인큼 | 서가 추가로 필요합니다 | 4         |           |
| * 대표자구분                                                                                                    | ○ 각자대표 ○ 공동대표 @                                     |              |           |           |

### [2단계] 입찰참가자격 등록신청

8/27

④.2 [공급물품] / [제조물품] / [공사·용역·기타업종] 중 <u>1개 항목 이상 작성해야</u> 송신 가능.

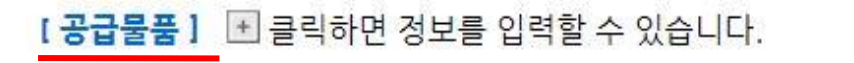

[ 공장정보 ] (제조업체만 기재) 로릭하면 정보를 입력할 수 있습니다. ※ 공장주소는 수정이 불가하오니 해당 공장 삭제 후 새로 입력하시기 바랍니다.

[제조물품(직접생산용역)] (제조물품을 증명할 수 있는 서류제출 필요) <

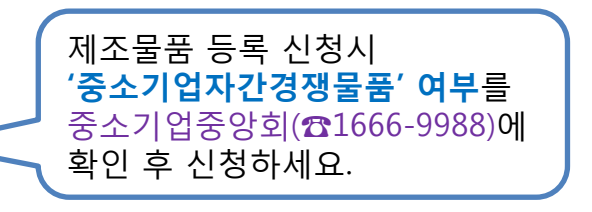

[ 협업정보] 王 클릭하면 정보를 입력할 수 있습니다. 조달품질원의 협업승인을 받은 업체만 기입하세요.

[공사·용역·기타업종] · 클릭하면 정보를 입력할 수 있습니다. 업종 검색 후, 근거법령을 확인하여 제출서류를 확인하세요.

[입찰대리인] · 클릭하면 정보를 입력할 수 있습니다. 대표자를 제외하고, 지문투찰할 **임·직원**을 입력하세요.

### [2단계] 입찰참가자격 등록신청

9/27

### ※ 제조물품 등록 방법

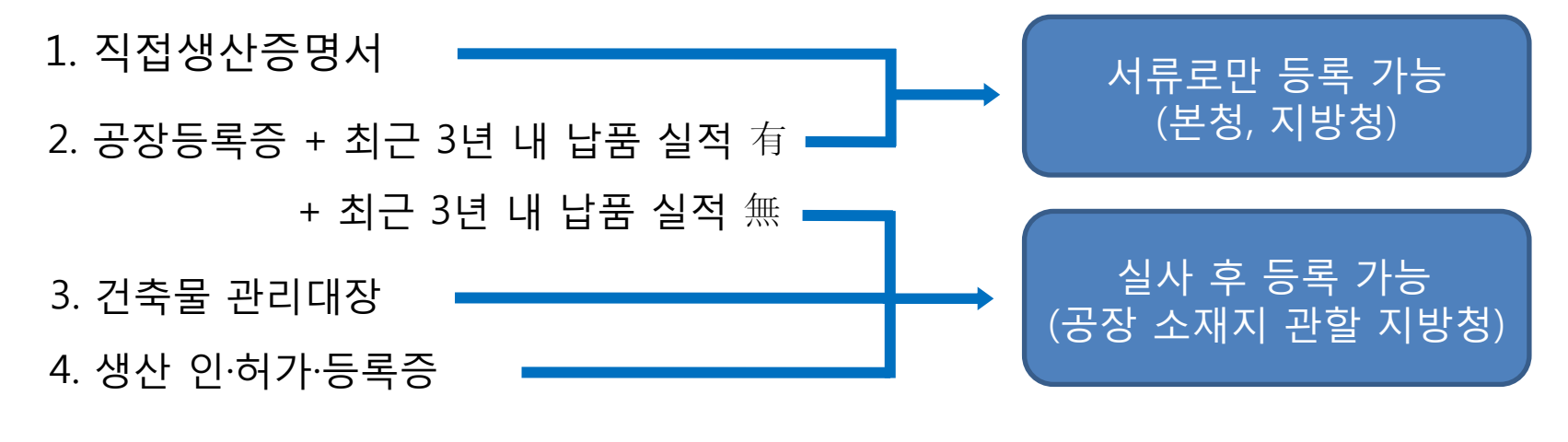

5. 협업승인 ——— 협업승인 공문을 받아야 등록 가능하므로,

조달품질원 조사분석과로 문의

## [2단계] 입찰참가자격 등록신청

10/27

### ④.3 접수관련 정보에 등록기관 / E-mail / 휴대전화번호를 입력합니다.

| [접수관련 정보]                         |                                                  |          |
|-----------------------------------|--------------------------------------------------|----------|
| * 등록기관                            | ※ 사업장 소재지 및 공장관할 소재지 해당 청을 클릭하세요                 |          |
| ★ 등록결과를 통보받고자 하는 E-mail 주소        |                                                  | )        |
| * 등록결과를 통보받고자 하는 휴대전화 번호          | · · · · · · · · · · · · · · · · · ·              |          |
|                                   |                                                  |          |
| ※ 행정정보 공동이용 사전동의서                 |                                                  |          |
| 1. 이용기관: 조달청, 지방조달청               |                                                  |          |
| 2. 이용목적: 나라장터 경쟁입찰참가자격등록          |                                                  |          |
| 3. 공동이용 행정정보                      |                                                  |          |
| - 사업자등록증, 법인등기사항증명서, 주민등록등(초)본, 국 | 국민연금가입자가입증명, 건강보험자격득실확인서, 폐업·휴업사실증명,             |          |
| 공장등록증, 건축물관리대장                    |                                                  |          |
|                                   |                                                  |          |
| ✔ 본인은 나라장터 경쟁입찰참가자격등록을 위한 본 업두    | 그처리를 위하여 전자정부법제36조, 제38조에 따른 행정정보 공동이용을 통해 이용기관의 |          |
| 업무상당사가 전자적으로 본인의 구비서류(공동이용 행정정    | 보)를 확인하는 것에 동의합니다.                               | 도이 체크하세요 |
|                                   |                                                  | <u> </u> |

## [2단계] 입찰참가자격 등록신청

11/27

### ④.4 청렴서약서 <u>동의 체크</u>하고, <u>송신</u>을 클릭합니다.

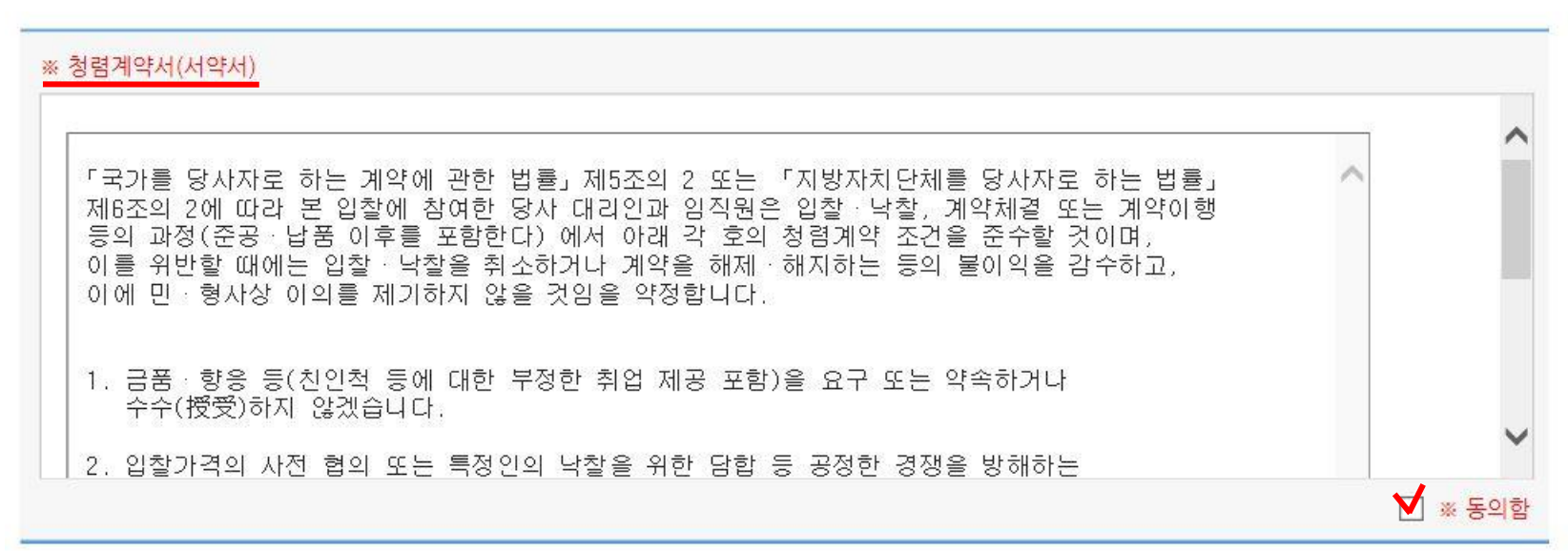

임시 저장을 하면 재신청시 편리합니다. 임시저장

송신

### [2단계] 입찰참가자격 등록신청

12/27

⑤ 송신을 하면 <u>시행문</u> 출력이 가능하며, 신청 내용에 대한 <u>제출서류가 안내</u>되어 있습니다.

- 제출서류 <u>없는</u> 경우 → <u>별도 제출 없이</u>, 조달청 담당자 확인 후 승인
- 제출서류 <u>있는</u> 경우 → <u>서류 제출 후</u>, 조달청 담당자 확인 후 승인

※ 서류는 <u>온라인 / 우편 / 방문 제출</u>이 가능합니다.

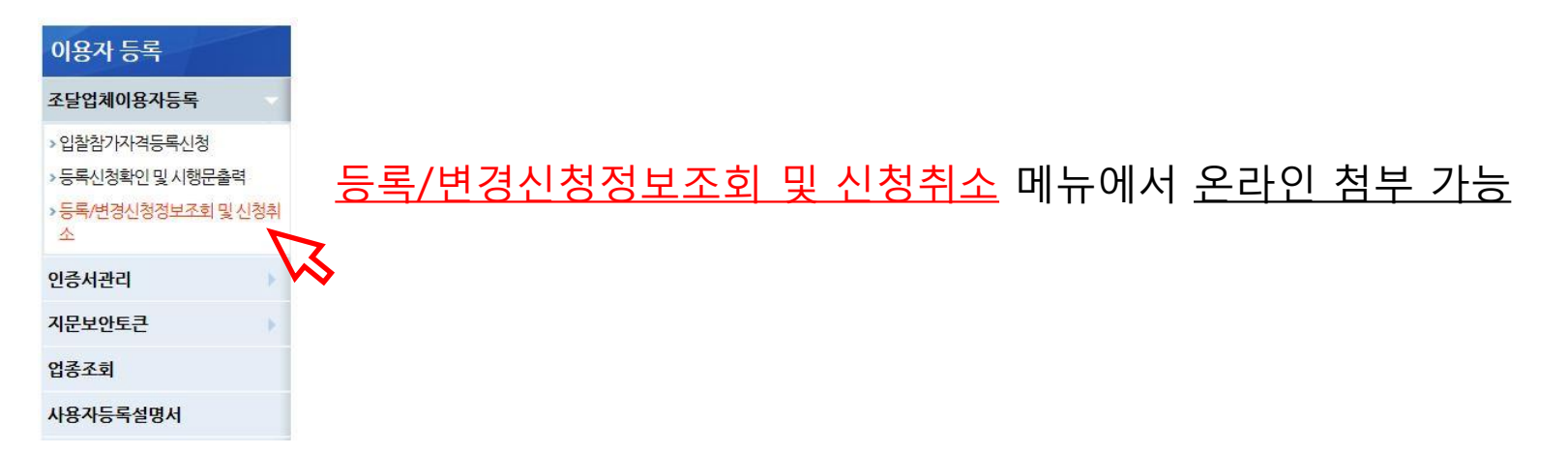

## [3단계] 조달청 검토 및 승인

13/27

- 등록 접수한 관할 조달청에서 신청내용 및 제출서류를 검토 후, 승인합니다.
- 입찰참가자격 등록 신청시 기재한 <u>E-mail</u>과 <u>휴대전화번호</u>로 <u>등록결과가 통보</u>됩니다.
- 입찰참가자격 등록신청이 승인되면,

[<u>4단계] 지문등록</u>과 [<u>5단계] 인증서등록</u>은 순서 상관없이 가능합니다.

### <u>미등록된</u> 입찰대리인은 나라장터에 <u>등록 신청 후</u>, 제출서류 지참하여 방문 바랍니다.

#### ※ 나라장터에 <u>등록된 자만 지문등록 가능</u>하므로

#### ② 신분증으로 신원확인 후, 지문보안토큰에 지문을 등록합니다.

#### ※ 사용하던 지문보안토큰이 있는 경우, 수령증 대신 <u>토큰</u>을 지참하면 됩니다.

### 가까운 조달청을 직접 방문합니다.

[1단계]에서 출력한 <u>지문보안토큰 수령증</u>과 <u>신분증</u>을 지참하여,

### \_\_\_\_\_

① 대표자(또는 등록된 입찰대리인)는

[4단계] 지문 등록

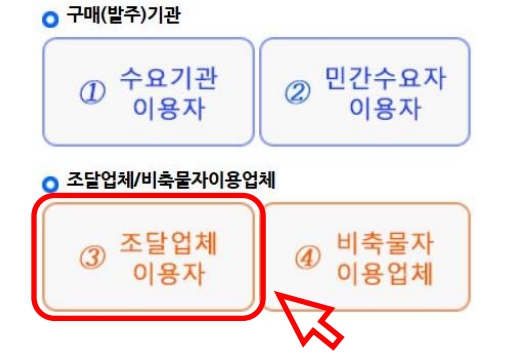

### ② 이용자등록 화면에서 <u>③ 조달업체 이용자</u>를 클릭합니다.

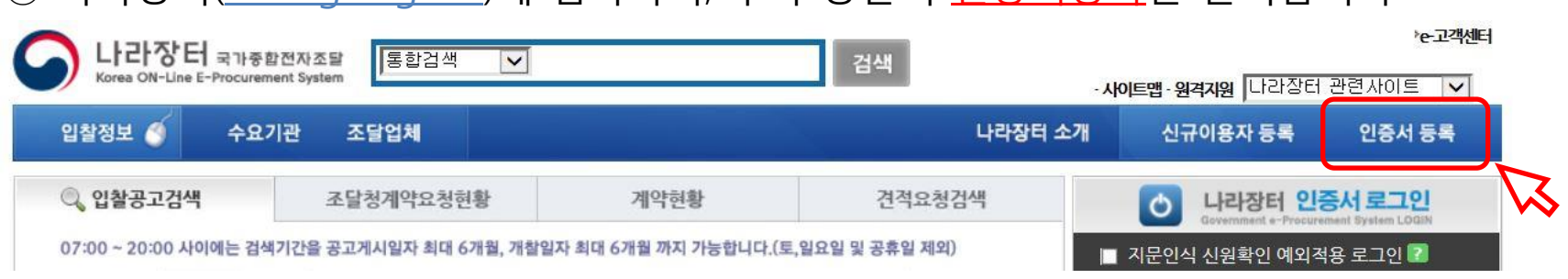

### ① 나라장터(<u>www.g2b.go.kr</u>)에 접속하여, 우측 상단의 <u>인증서등록</u>을 클릭합니다.

[5단계] 인증서 등록

# 등록을 위한 모든 절차가 완료되었습니다. 이제부터 인증서로 로그인하신 후 나라장터에서 조달업체 업무를 보실 수 있습니다.

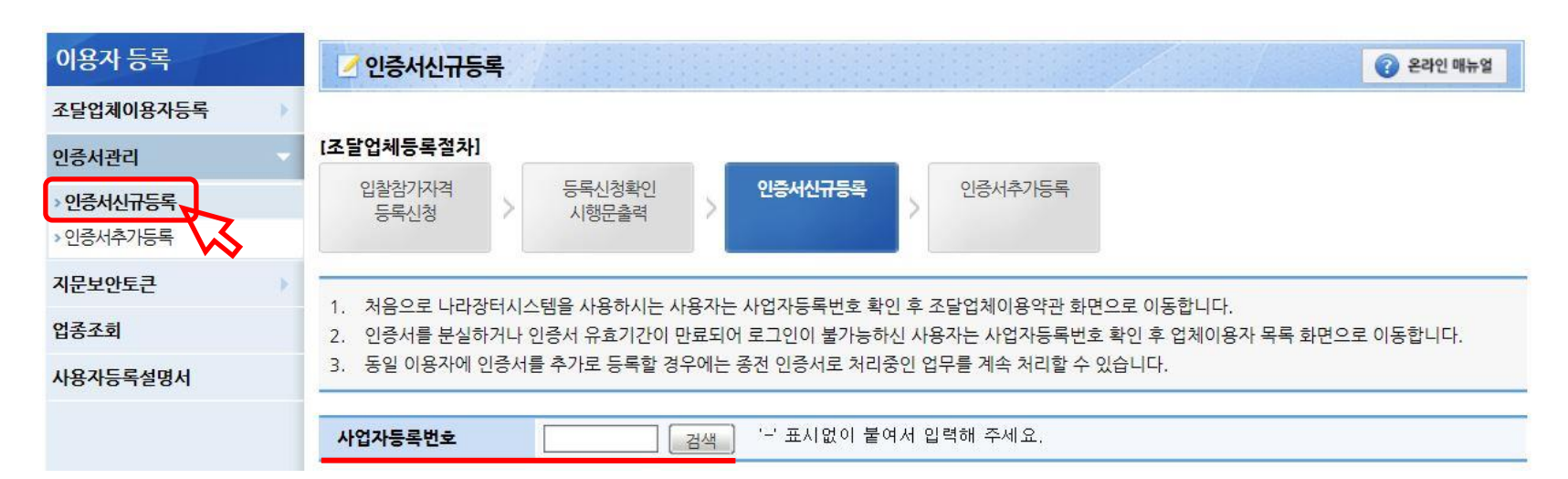

③ 인증서관리 > <u>인증서신규등록</u> 메뉴에서 사업자등록번호로 조회하여 약관 동의 등 간단한 절차를 거치면 인증서 등록이 **완료**됩니다.

[5단계] 인증서 등록

## 변허 > 시군모안신사합철 > 5만 구승프도그

#### (1)'e-고객센터 LI라장터 국가종합전자조달 통합검색 검색 V (orea ON-Line E-Procurement System ·사이트맵·원격지원 나라장터 관련사이트 V 입찰정보 🦪 수요기관 조달업체 나라장터 소개 신규이용자 등록 인증서 등록 (2) □ e-고객센터 👶 FAQ Q&A 🔒 안전입찰 지문보안전자입찰 오류해결안내 - 사용자설명서 일반자료실 ▋ 프로그램개선요청 전체보기 -6 보안토큰 인증서복사 2013/01/04 555014 구동프로그램설치 보안토큰 5 2013/01/04 2588325 보안토큰 지문보안토큰세부이용방법 2013/01/04 95434 4

1. 보안토큰 연결하여 사용할 컴퓨터에 프로그램 설치 (보안토큰을 <u>연결하지 않고</u> 설치)
 1) 보안토큰 구동프로그램 설치 (업체 범용인증서가 저장된 컴퓨터에는 <u>반드시</u> 설치)
 ① 나라장터 "e-고객센터 > 지문보안전자입찰 > 5번 구동프로그램설치" 클릭

### ※ 지문 등록 후 해야 할 일

17/27

#### 나라장터 조달업체 등록 이용자 매뉴얼

### ※ 지문 등록 후 해야 할 일

18/27

#### ② 해당 토큰 구동프로그램 다운로드 > 모든 인터넷 화면 닫기 > 저장한 구동프로그램 실행

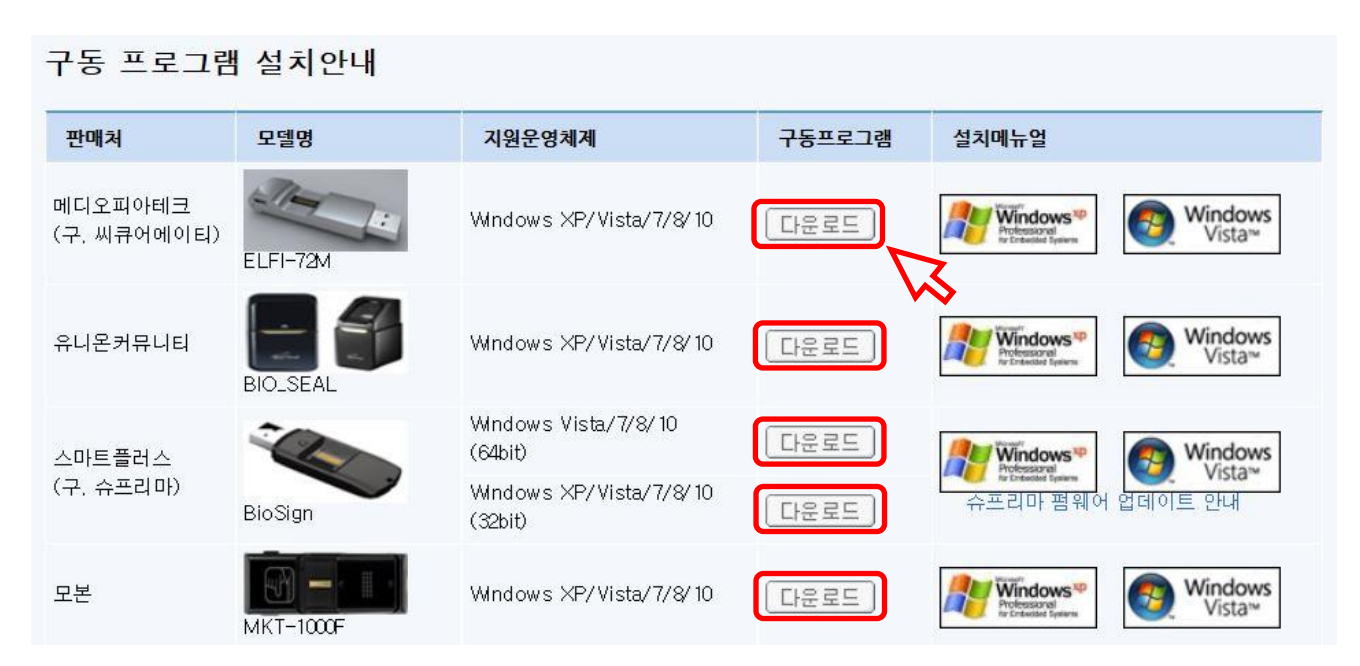

나라장터 조달업체 등록 이용자 매뉴얼

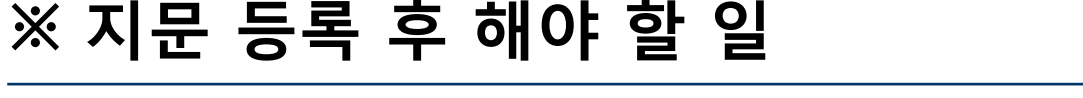

2) 보안토큰 구동프로그램 설치한 컴퓨터에 나라장터 "안전입찰서비스" 프로그램 설치

① 나라장터 하단 "나라장터 안전 입찰서비스 다운로드(바로가기)

> 안전입찰 2.0 다운로드" 클릭

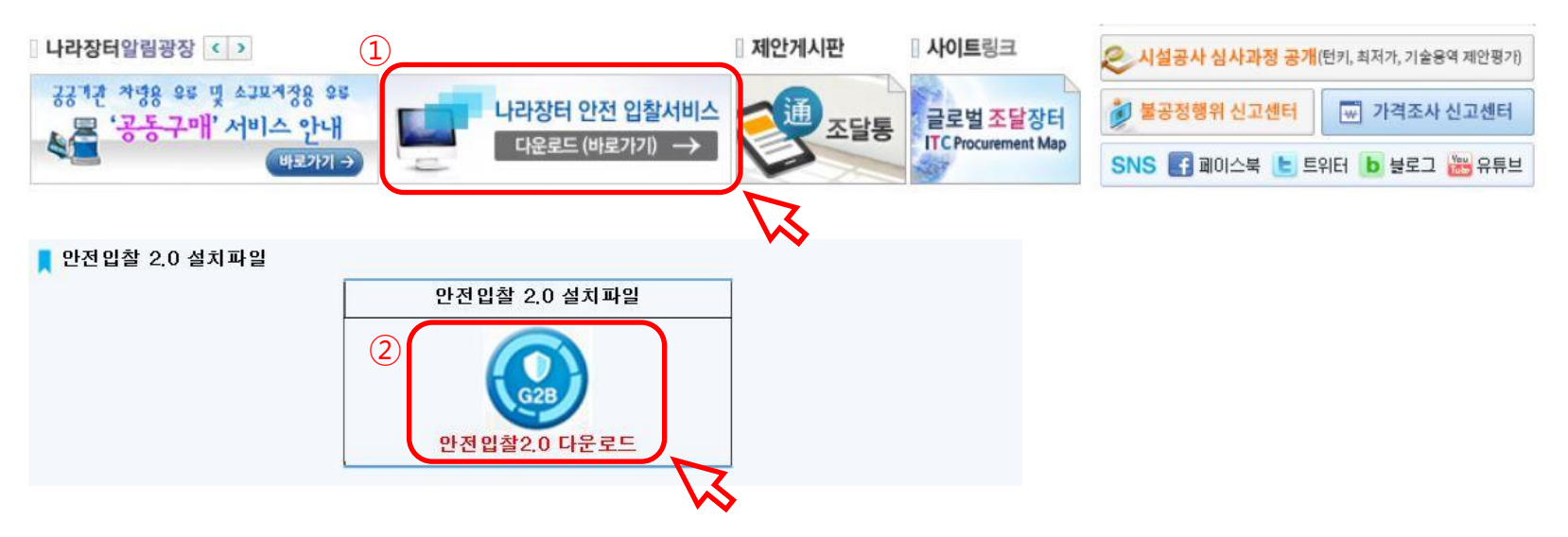

### 2. 업체 범용인증서를 보안토큰에 복사

- ① 범용인증서가 저장된 컴퓨터에 보안토큰 연결 후, 공인인증기관 홈페이지 접속
- ② 공인인증기관 홈페이지 '관리 > 인증서복사' 메뉴에서

업체 범용인증서를 보안토큰에 복사

※ 인증서 저장위치 : 보안 토큰

※ 공인인증기관 (인증서 관련 문의는 <u>각 공인인증기관에서</u> 안내 받으시길 바랍니다.)

- 코 스 콤(<u>www.signkorea.com</u>) : 🕿 1577-7337
- 한국전자인증(<u>www.crosscert.com</u>) : 🕿 1566-0566
- 한국정보인증(<u>www.signgate.com</u>) : 🕿 1577-8787
- 한국무역정보통신(<u>www.tradesign.net</u>) : 🕿 1688-2370

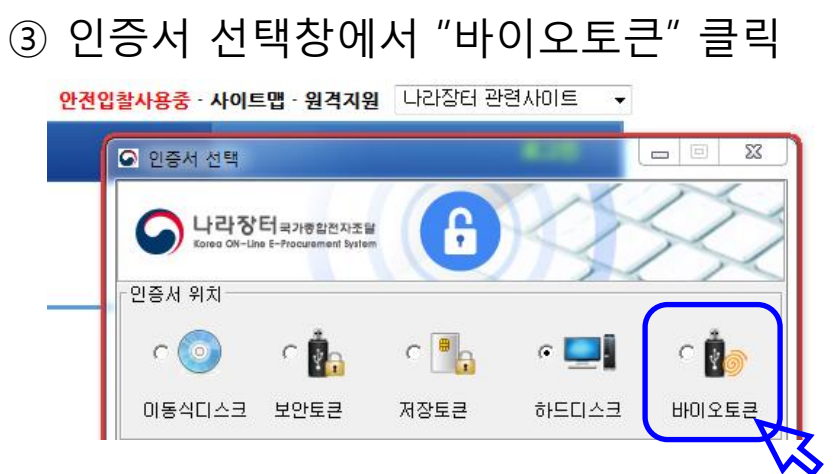

② "나라장터 인증서 로그인" 클릭

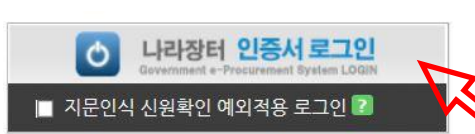

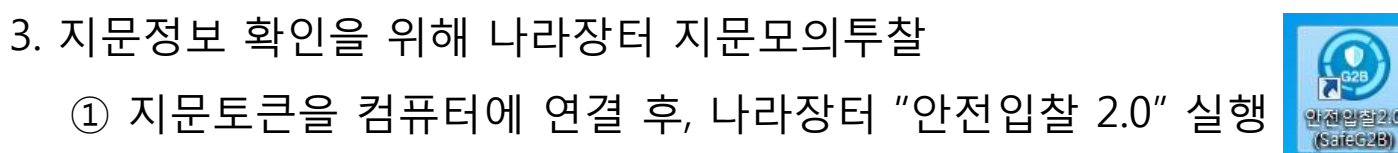

## ※ 지문 등록 후 해야 할 일

### ⑥ 지문인식 요청 메시지가 나오면, <u>지문 등록한</u> 세 손가락 중 한 손가락 지문인식

⑤ 토큰비밀번호(PIN번호)입력 : 숫자 "0" 8회 입력 (초기비밀번호)

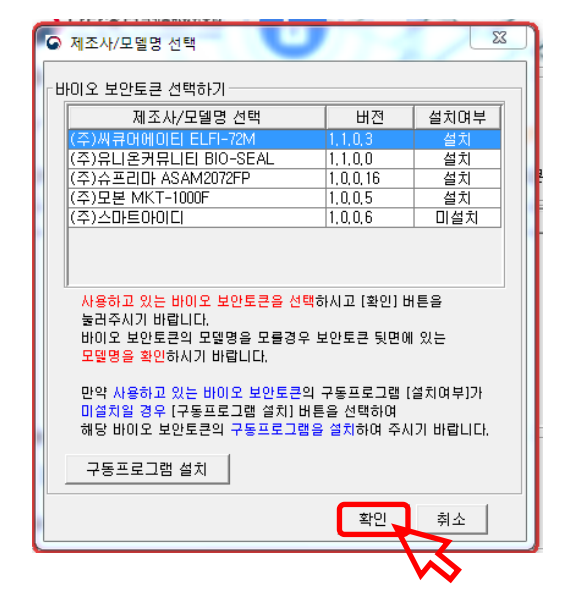

### ④ 해당 제조사 / 모델명 선택 후 "확인" 클릭

### ※ 지문 등록 후 해야 할 일

### ※ 지문 등록 후 해야 할 일

23/27

⑦ 나라장터 홈페이지 좌측 상단의 "입찰정보 > 지문모의투찰" 클릭하여 투찰 실습

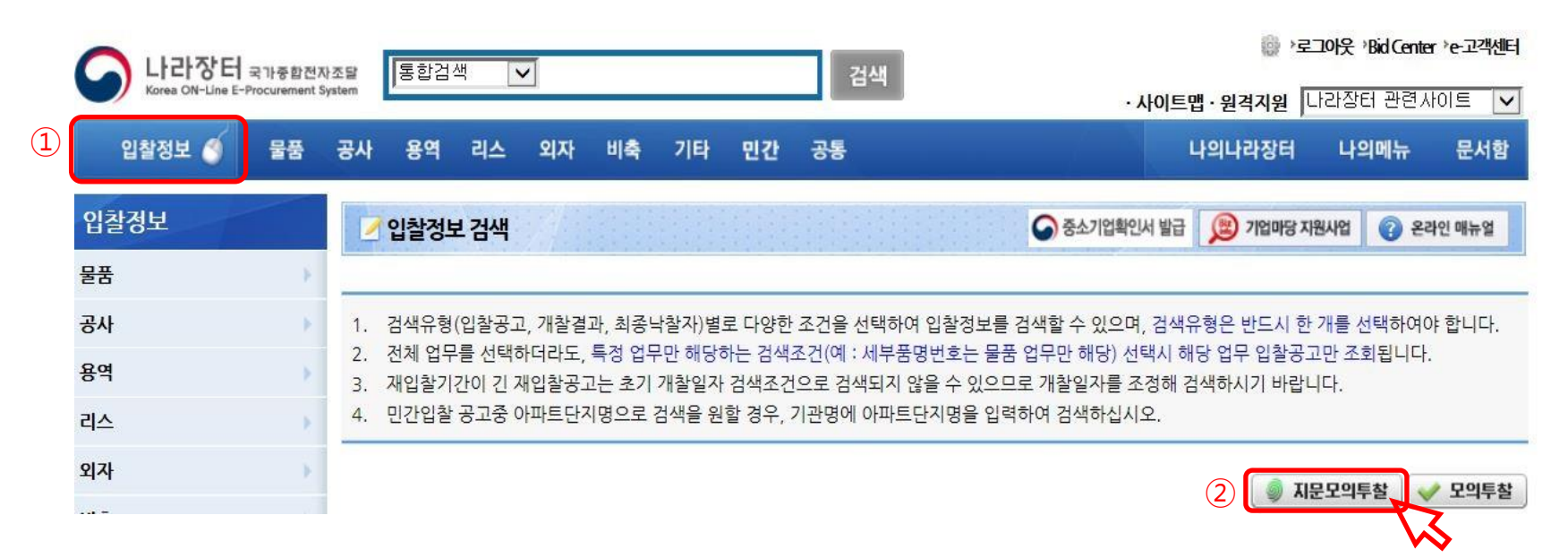

나라장터 조달업체 등록 이용자 매뉴얼

- 지문보안토큰의 파손, 분실, 손가락 상처 등의 사유로 지문인식이 불가능할 경우, 한시적으로 예외입찰 신청을 통해 입찰참여가 가능합니다.
- 지문 등록된 대표자 또는 입찰대리인 <u>1인당 2회</u>까지 신청 가능.
- 1회 신청시 <u>48시간</u> 동안,

지문인증 없이 <u>공인인증서(업체용+개인용)</u>을 이용해서 다수의 입찰 가능.

- 2회 사용 후, 예외입찰 <u>신청자 본인</u>이 조달청에 방문하여 기기점검 후 예외신청 초기화해야 함.
- 예외입찰 신청횟수 초기화를 위해 방문시 준비물: 예외입찰 신청자 신분증, 지문보안토큰
- 해당 과정 중 문의가 생기신 경우, 조달청 콜센터 ☎1588-0800 에서 안내 받으시길 바랍니다.

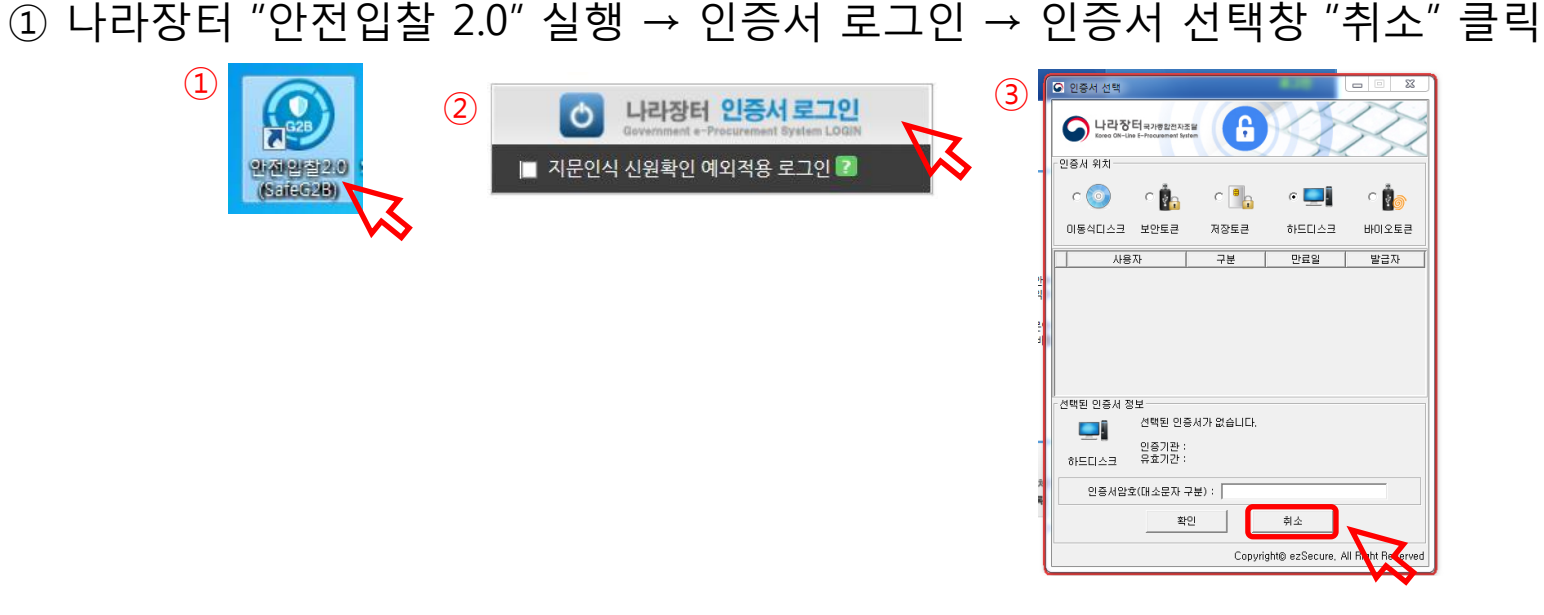

- ※ 입찰자의 신원확인을 위한 입찰자 개인공인인증서 필요
- 지문인식 예외입찰 사용 방법
- ※ 지문인식 예외입찰 안내 [나라장터 포함 모든 입찰기관 적용]

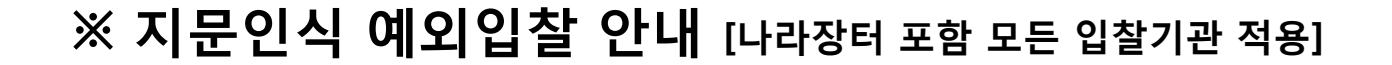

#### ② 바뀐 로그인 화면에서 "예외적용 신청"을 클릭하여 신청서 작성 후 전송

|                                                                                                    | 웹 페이지 메시지                                                                                                    |                                                           |
|----------------------------------------------------------------------------------------------------|----------------------------------------------------------------------------------------------------|-----------------------------------------------------------|
| <ul> <li>인증서로그인</li> <li>인증서의 비밀번호를 대소문자 및 한글/영어를 구분하여 입력하여<br/>주십시오.</li> <li>로그인 버튼 클릭 후 인증서 선택창에서 인증서 선택 후 비밀번호<br/>를 입력하시면 됩니다.</li> </ul> | <ul> <li>지문인식 신원확인 예외적용 신청은 지문인식 적 는 입찰자 또는 MAS 2단계경쟁 제안서 제출자 중 부득이한 사유로 바이오보안토큰으로 로그인할 수 하시기 바랍니다.</li> <li>예외적용 신청은 최대 2회까지 가능하며,</li> <li>1회 신청시 48시간 동안 기존 저장매체의 인증서서 제출이 가능합니다.</li> </ul> | 1용 입찰건에 참가하려<br>중<br>수 없을 경우에만 사용<br>1로 입찰서 또는 제안         |
| □ 지문인식 신원확인 예외적용 로그인 7<br>(예외적용 신청자는 체크 후 로그인!) 예외적용 신청 1<br>이즈네 ㄹㄱ이 마보아 사용아한 ✔ ▲ 조                                                            | 계속 진행하시겠습니까?                                                                                                    | 확인 11 전 메이지 메시지 23 12 12 12 12 12 12 12 12 12 12 12 12 12 |
|                                                                                                    |                                                                                                    | 확인                                                        |

27/27

### ③ 예외적용 신청 후 로그인할 때는 "□ 지문인식 신원확인 예외적용 로그인" 체크하고 업체 공인인증서로 로그인

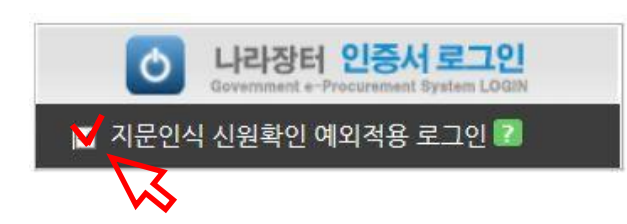

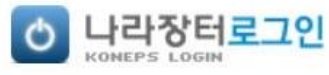

#### 인증서로그인

- 인증서의 비밀번호를 대소문자 및 한글/영어를 구분하여 입력하여 주십시오.
- 로그인 버튼 클릭 후 인증서 선택창에서 인증서 선택 후 비밀번호 를 입력하시면 됩니다.

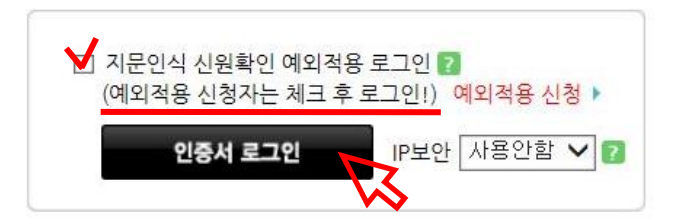

나라장터 조달업체 등록 이용자 매뉴얼